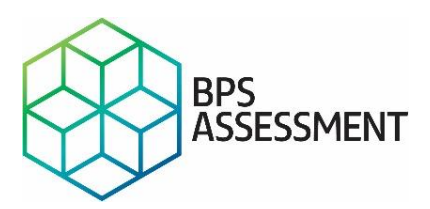

## Guide to the BPSA Platform

## 1. Accessing the Hub

After your details have been uploaded onto the BPSA website, you will receive an email from <u>bpsassessment@bps.ac.uk</u> to register and activate your account. If you do not receive this email, please double check you junk mail folder in the first instance, you can resend the registration email to yourself by clicking on the 'Resend registration email' link on our sign in page. If you have any issues, please contact us at <u>bpsassessment@bps.ac.uk</u>.

Please be aware that the URL for the BPSA website is: <u>https://hub.bpsassessment.com</u> Once you have successfully registered, please login by clicking the 'Sign in' button in the top right-hand corner. This will take you to the BPSA home page.

If you forget your password, you can reset it using the 'reset password' link, also found on the sign in page. Please note, you have 5 attempts to enter your password correctly. After the fifth time your account will be locked, please get in touch with your event administrator or the BPSA team at <u>bpsassessment@bps.ac.uk</u> if this happens.

| BPS Assessment Hub                                                                                                    | Log In                     | Sign Up                                          |
|----------------------------------------------------------------------------------------------------|----------------------------|--------------------------------------------------|
| g in or Sign up to access our latest eLearning and assessment materials, written for prescribers by<br>escribers.                                                                                                    | Email Address              |                                                  |
| you'd like to view our freely available resources, you can sign up for an account. Please be sure to use<br>personal email address if you know your school is participating in the Prescribing Skills Assessment.                                              |                            |                                                  |
| Taking the Prescribing Skills Assessment with your school?<br>Wait to receive your registration email from BPS Assessment before taking action. Once you have got<br>your email, follow the link, and set a password. Then simply login with your credentials. | Password Password Password |                                                  |
| Iot received your registration email?<br>theck your junk folder first. You can easily resend your registration email to yourself using the 'Resend<br>tegistration Email' link found on the login form.                                                        | Si                         | gn in                                            |
|                                                                                                    |                            | Resend Registration Email<br>Forgotten Password? |
| <u> </u>                                                                                                    |                            |                                                  |
|                                                                                                    |                            |                                                  |

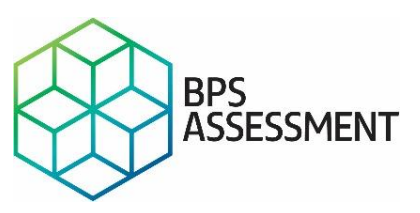

## 2. Navigating your way around

Once you have successfully logged into the website, you will be taken to the hub, which holds all of the information you will need to prepare for your assessments.

eLearning sessions are identified using this symbol

Practice assessments are identified using this symbol

PSA Prep eLearning sessions are identified using this symbol

Provided by my organisation will display everything that your organisation has signed up to. Any practice assessments will appear at the top of the page under 'eAssessment when they have been made available.

| eAssessment                                     | >                                                                                                    | Q Search a top          | ic here • View All Topics • |
|-------------------------------------------------|----------------------------------------------------------------------------------------------------|-------------------------|-----------------------------|
| Active And Future Events Results                |                                                                                                    |                         |                             |
|                                                 | <u>0</u>                                                                                                    |                         |                             |
| Demonstration of Item Types                     | Demonstration 30 Question<br>Assessment                                                                         |                         |                             |
| One example of each of the 8 PSA Item<br>Styles | 30 questions in the PSA blueprint, designed<br>to be taken in 1 hour as a timed exam, or                        |                         |                             |
|                                                 | as revision. The test can be accessed at any<br>time and will be automatically marked once<br>'Exit' is clicked |                         |                             |
|                                                 |                                                                                                    |                         |                             |
|                                                 |                                                                                                    |                         |                             |
| Start                                           | Start                                                                                                    |                         |                             |
| Start                                           | Start                                                                                                    |                         |                             |
| Juit                                            |                                                                                                    |                         |                             |
| - PSA Prep                                      |                                                                                                    |                         |                             |
| - PSA Prep                                      |                                                                                                    |                         |                             |
| PSA Prep                                        | PSA Prep                                                                                                    |                         |                             |
| PSA Prep                                        | PSA Prep<br>Info                                                                                                | 352                     |                             |
| - PSA Prep                                      | PSA Prep<br>Info                                                                                                | 352                     |                             |
| PSA Prep                                        | PSA Prep<br>Info                                                                                                |                         |                             |
| PSA Prep                                        | PSA Prep<br>Info                                                                                                | Secription review (REV) | Planning management         |

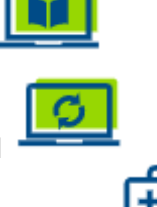

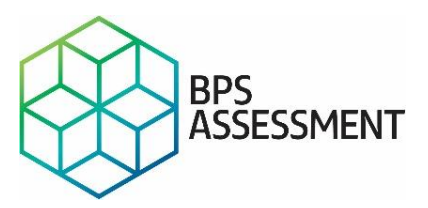

Clicking 'Show More' will expand the view to show all the content available. Clicking 'Start' on any of the boxes will take you straight into the resource.

If an assessment is not yet open, there will be no start button. Please contact your school if you're not sure why an assessment is visible but not available to start.

Assessments which have been deactivated or are in the past will show up in the 'Results' tab.

When you've completed your practice assessment, you should be able to view the feedback by exiting the assessment and then clicking 'Results' under the 'Practice Assessments' tab in the assessment interface as displayed above.

| Assessment Events Assessment Feedback Understa                                                               | nding PSA Score Practice Assessments Chan                                        | ge Password                             |                                            |      |
|----------------------------------------------------------------------------------------------------|----------------------------------------------------------------------------------|-----------------------------------------|--------------------------------------------|------|
| Practice assessments                                                                                         |                                                                                  |                                         |                                            |      |
| Please note: The assessment interface is not compat                                                          | ible with Internet Explorer version 10 or below                                  | . Please use Chrome, Firefox, Safari, B | Edge or Internet Explorer 11 or above.     |      |
| If you have been granted access to practice papers, related to prescribing and familiarise yourself with the | they will be available to you here. These form<br>he PSA assessment environment. | native assessments are intended to a    | llow you to test your own knowledge and sk | ills |
| After you complete these practice assessments, you                                                           | will be given your total score and the score you                                 | achieved in each of the 8 sections of   | the assessment.                            |      |
| Clicking on 'Results' will give full feedback on your a                                                      | iswers, including revealing the optimal answer                                   | rs and the justification for them       |                                            |      |
| Question Paper                                                                                               | Test                                                                             | Results [%]                             | Clear                                      |      |
| Australasia Practice Paper 1                                                                                 | START TEST O                                                                     | RESULTS @                               | CLEAR RESULTS                              |      |
| Australasia Practice Paper 2                                                                                 | START TEST O                                                                     | RESULTS @                               | CLEAR RESULTS                              |      |

You can also access the results directly from the hub by clicking the 'Go to the Result' button which replaces the Start button on completed assessments.